# State of Maine Dog Licensing Database: Issuing a Fee Exempt License

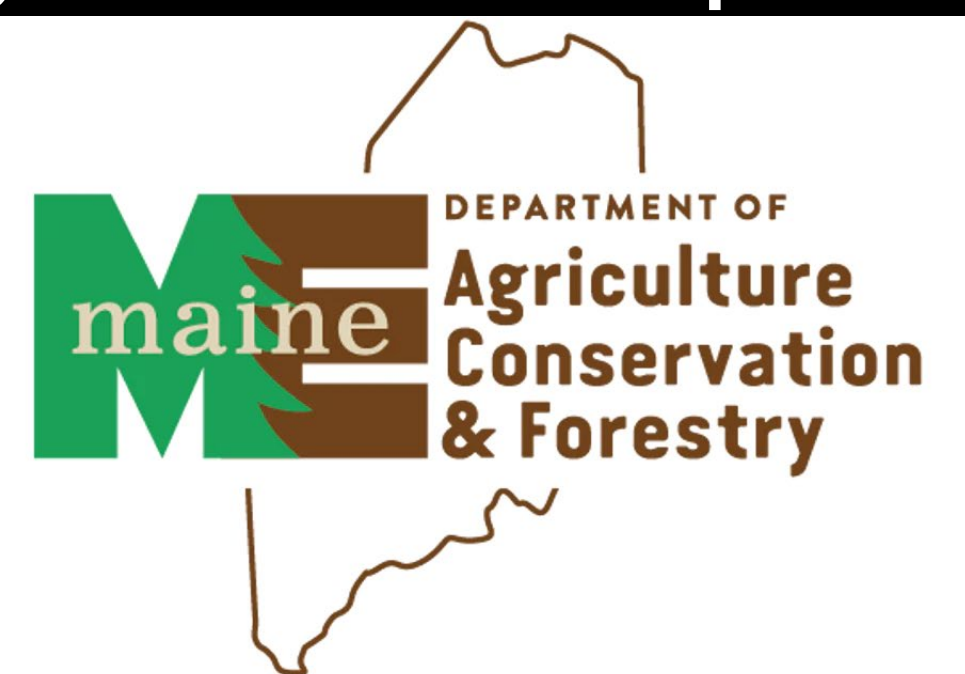

#### M.R.S. §3923-A(3) Exemption from Fees

A. A service dog owned or kept by a person with a physical or mental disability;

D. A trained search and rescue dog recognized by the Department of Inland Fisheries and Wildlife or by the statewide association of search and rescue that cooperates with the Department of Inland Fisheries and Wildlife in developing standards for search and rescue, or such a dog awaiting training; and

E. A dog certified by the State and used for Law Enforcement purposes.

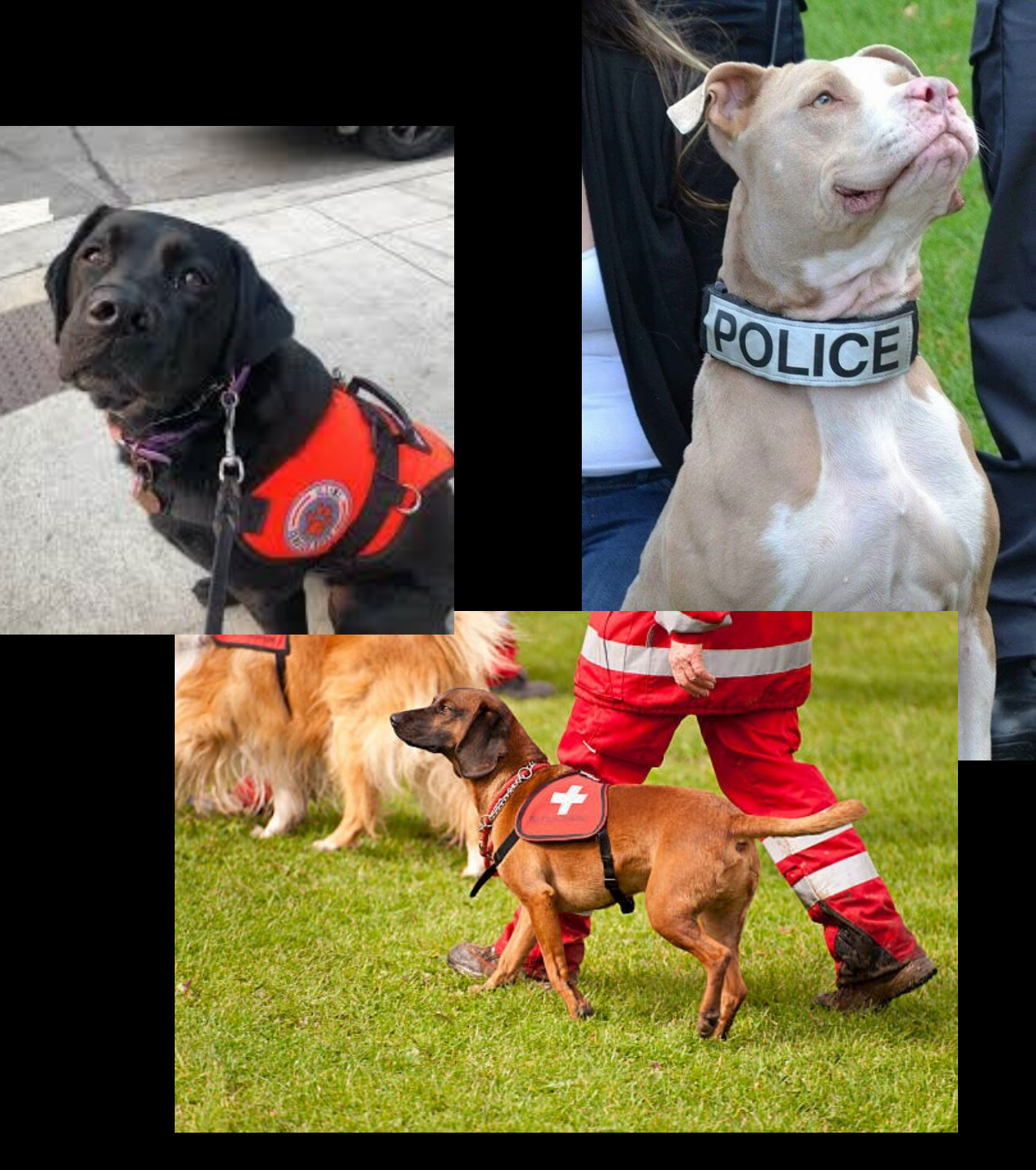

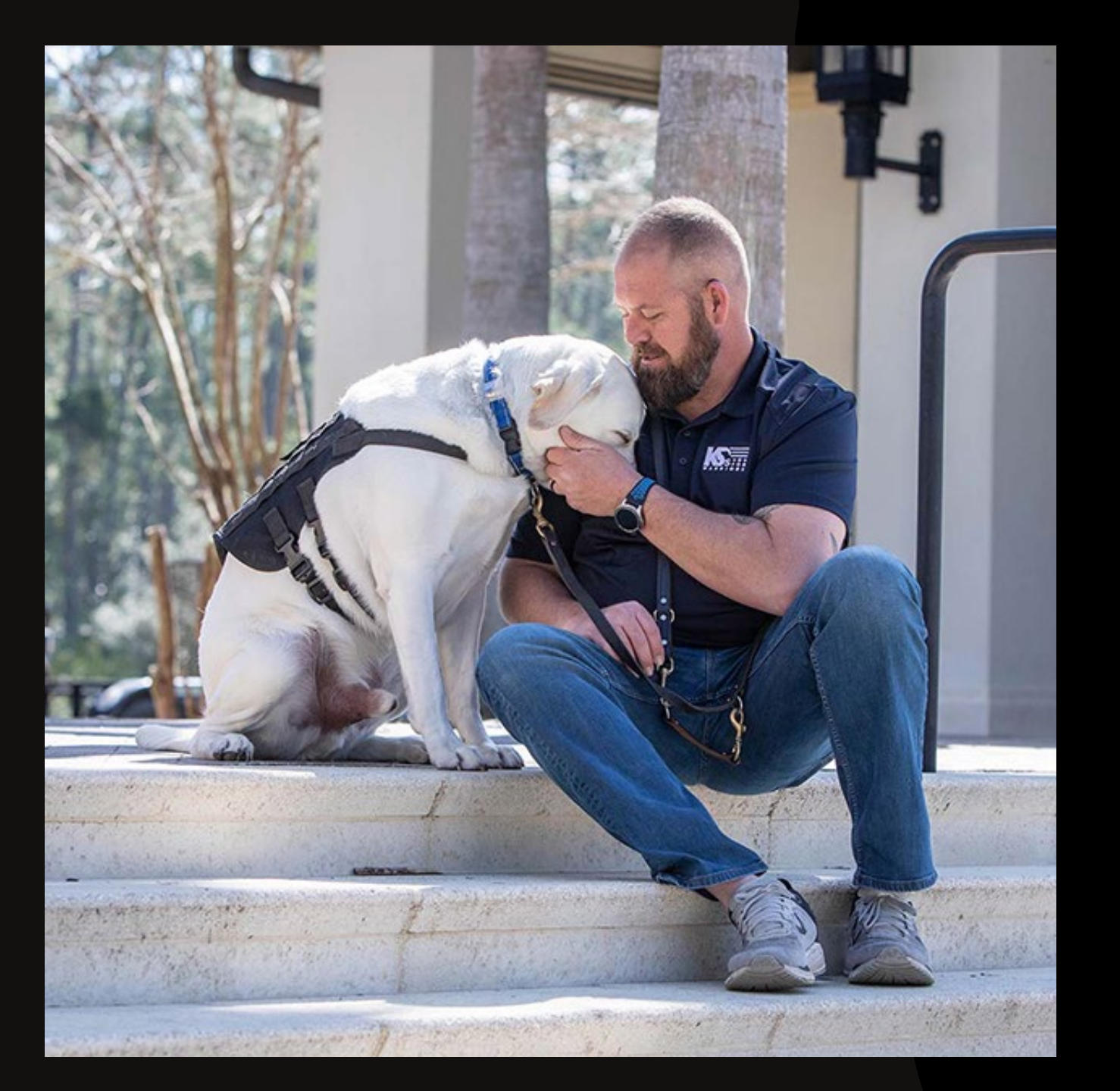

# An Emotional Support Animal (ESA) is not a Service Dog.

A Therapy Dog is not a Service Dog.

But a Service Dog, Law Enforcement K9, and Search and Rescue Dog can be any breed, size or age. They are defined by their jobs/tasks they perform.

A Service dog must perform tasks directly related to their owner/keeper's disability. There are guide dogs for the sight-impaired, hearing assistance dogs for the hearingimpaired, glucose detection dogs for people with diabetes. There are PTSD service dogs, there are seizure detection dogs. Documentation is required for Service Dogs. It requires completion by both the applicant and a service providers. The form can be found under Municipal Forms and Information on the Municipality Resources Page https://www.maine.gov/dacf/ahw/animal\_welfare/municipality/index.shtml

#### Service Dog Verification Form for Waiver of License Fee

#### **INSTRUCTIONS**

#### How to Use this Form

- 1. The applicant (owner) for a dog license must fill out the form if the applicant wants the license fee waived for a service dog.
- 2. The applicant fills out Part I (Applicant and Dog Information) and, if the dog is prescribed for the owner, the healthcare practitioner prescribing the dog fills out Part II.
- 3. The applicant submits the completed form to the Municipal Clerk when licensing the dog.
- 4. A properly filled-out and signed form is verifiable written evidence required by Municipal Clerks licensing a dog as a "service dog."
- 5. The form is required for initial verification for waiver of the dog license fee, but not for renewal.
- 6. The Clerk should keep a copy on file.

**IMPORTANT NOTE:** This form only serves to verify <u>for purposes of licensing</u> that a dog has been prescribed or has been trained by an organization, and thus qualifies for waiver of the license fee. Other dogs, even though they do not qualify for the fee waiver, may legitimately be service dogs and entitled to all the protections of a service animal if they meet the definition of Title 5 MRSA § 4553.

This form was developed by the Maine Department of Agriculture consistent with the Animal Welfare Act and the regulations of the Maine Human Rights Commission.

**DISCLAIMER OF LIABILITY:** The State of Maine disclaims any responsibility for the accuracy of the information that may be contained on this form and makes no warranties or representations whatsoever regarding the behavior or actions of the animal referred to on this form. The care and supervision of a service animal are solely the responsibility of his or her owner.

# Log in at www.petpoint.com/sms3

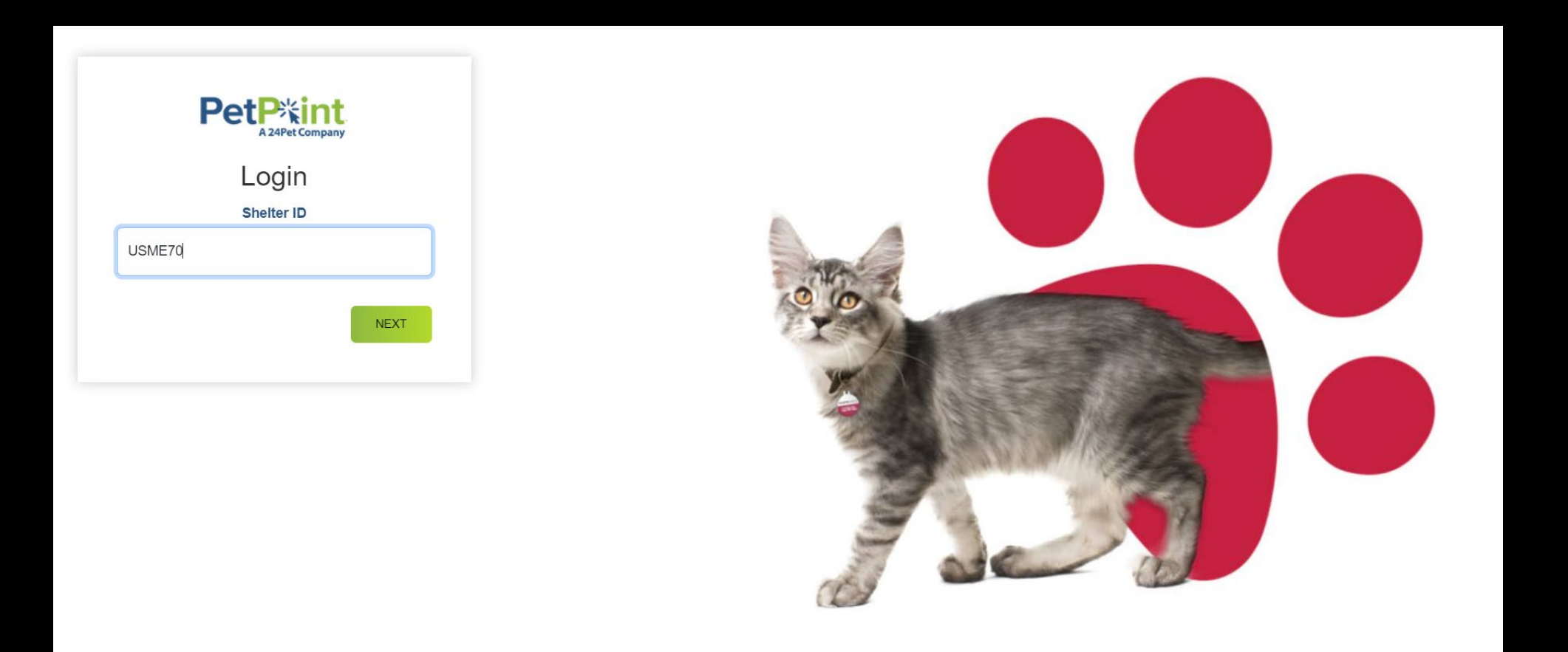

### Click on Licensing> Add License

|                  | t                                                                |               |         | -     | <b>Q</b> Search |      |      | 🌲 🕲 😫 💄        |
|------------------|------------------------------------------------------------------|---------------|---------|-------|-----------------|------|------|----------------|
| Edit PPTN I      | Licensing Finance<br>Search/Edit License<br>Search License Range | Reports Admin | Support |       |                 |      |      | Learn Mo       |
| #ActiveAnimals   | Add License                                                      | /             |         | Q 🖸 😗 |                 |      |      | + 8            |
| Animal(32) Perso | on(0) Agency(9)                                                  |               |         |       |                 |      |      |                |
| » ID             | First Name                                                       | Last Name     | Phone   | Email | Address         | Unit | City | State/Province |

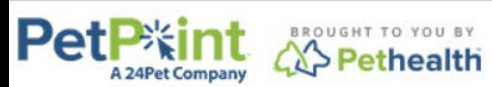

© PetPoint, PetPoint & Design and related words and logos are registered trademarks and the property of Pethealth Software Solutions (USA) Inc. and are used under license. Tuesday, July 09, 2024 4:27:29 PM

## Search for an existing person by NAME, ADDRESS or PHONE NUMBER>Click **Find** or

## click Create New Person to add a new system to database

| Pe    |           | <b>次int</b><br>Pet Company |                            | PetPoint Da<br>USME68 - N<br>Forestry-Ani | ta Manageme<br>Iaine Departr<br>mal Welfare I | ent System - Enterprise<br>nent of Agriculture, Conservation &<br>Program | Q quick search |          |                     |
|-------|-----------|----------------------------|----------------------------|-------------------------------------------|-----------------------------------------------|---------------------------------------------------------------------------|----------------|----------|---------------------|
|       |           |                            |                            | <u>Testperso</u>                          | n   <u>signou</u>                             |                                                                           |                |          |                     |
| Edit  | ΡΡΤΝ      | Licensing                  | Finance                    | Reports                                   | Admin                                         | Support                                                                   |                |          |                     |
| Lice  | ense      |                            |                            |                                           |                                               |                                                                           |                |          |                     |
| Sear  | ch Pers   | on                         |                            |                                           |                                               |                                                                           |                |          |                     |
| Pers  | on #      | Person Info                | 0                          |                                           |                                               |                                                                           |                |          |                     |
|       |           |                            |                            |                                           |                                               |                                                                           |                |          |                     |
| Pers  | on Search |                            |                            |                                           |                                               |                                                                           |                |          |                     |
|       |           |                            |                            |                                           |                                               |                                                                           |                |          |                     |
|       |           |                            |                            |                                           |                                               |                                                                           |                | 1        |                     |
| Perso | on Search | Criteria: Name             | e ·                        | First:                                    |                                               | Middle: Last:                                                             |                |          |                     |
|       | Fuzzy Sea | arch Nam<br>Pers           | e<br>on Number             |                                           |                                               |                                                                           | $\sim$         |          |                     |
|       |           | Phone                      | ne Number<br>ress          |                                           |                                               |                                                                           | )              | Find     | Clear Person Search |
|       | $\frown$  | Case                       | e Number<br>e Reference #  |                                           |                                               |                                                                           |                |          |                     |
| Crea  | te New Pe | erson ast<br>mai           | 10<br>il Address<br>Nation | _                                         |                                               |                                                                           |                |          |                     |
|       | ear       |                            |                            |                                           |                                               |                                                                           |                |          | Lock Record         |
|       |           | Home                       |                            |                                           |                                               | Contact Us                                                                |                | Sign Out |                     |

To create a new person, complete the required fields + **Jurisdiction** (County). City will autofill when you enter the **zip code**.

For licensing, it is helpful to complete as many of the optional fields as possible. >Click **Add Person** 

| Person Search Express                                                                                          |                                                          |                                                |                                   |
|----------------------------------------------------------------------------------------------------|----------------------------------------------------------|------------------------------------------------|-----------------------------------|
| Person Express                                                                                                 |                                                          |                                                |                                   |
| Person ID Salutation First Name* Middle *NEW* Select  ID Number ID Type Select                                 | E Last Name* Suffix<br>Person III v<br>ID Issuer         | Date of Birth                                  | Gender<br>Select-<br>D Expiry     |
| Address     No Addresses       Primary Country*     Street Address*       United States     123 Pretend Street |                                                          |                                                | Apt./Unit                         |
| Zip Code State* Cit<br>04333 >> Maine ~ A<br>Jurisdiction<br>Kennebec County                                   | y<br>ugusta ~                                            | City Alias<br>County                           | Address Type* Do Not Mail         |
| Phone No Phone Numbers                                                                                         |                                                          | Association                                    |                                   |
| Primary         Phone Number 1*         Ext.         Ty           207-555-5555                                 | pe*  Do Not Call    tome     pe  Do Not Call    · Select | Association*<br>Owner v<br>From*<br>07/09/2024 | Association Subtype<br>Select  To |
| Email Vo Email Addresses                                                                                       |                                                          |                                                | Add Person Save Clea              |

# Like with persons, you can search for an existing animal by entering known criteria then **Find**

Or create a new animal by clicking Create New Animal

| Edit       | PPTN            | Licensing                | j Fin                   | ance         | Reports    | Admin              | Supp        | ort         |               |                 |                 |           |                           |                |     |
|------------|-----------------|--------------------------|-------------------------|--------------|------------|--------------------|-------------|-------------|---------------|-----------------|-----------------|-----------|---------------------------|----------------|-----|
| Li         | cense - Ne      | W                        |                         |              |            |                    |             |             |               |                 |                 |           | Person:                   | Test Perso     | on  |
| Sea        | arch Perso      | n Anim                   | al                      |              |            |                    |             |             |               |                 |                 |           | /                         |                |     |
| A          | nimal Search    |                          |                         |              |            |                    |             |             |               |                 |                 |           |                           |                |     |
| Anir       | nal Search Cri  | iteria: Ow               | ner Name                | • 🗸          | First Name | e: Test            |             | Last Name:  | Person        | 🗌 Fuzzy Sea     | rch             |           | Find A                    | dvanced Sear   | ch  |
| <u>Sel</u> | ect ARN State   | us <u>Sta</u> Rei<br>Mic | ference #<br>crochip ID | (ARN)        | eed Seco   | <u>ndary Breed</u> | <u>Name</u> | DOB Sex S/N | Primary Color | Secondary Color | Color Pattern 1 | On Hold M | <u>lemo</u> <u>Locati</u> | on Sub Locati  | ion |
|            |                 | Pei<br>Loo<br>Sta        | ID<br>ation<br>ge       |              |            |                    | 1           |             |               |                 |                 | Record C  | ount: 0                   | 10 / Page      | ~   |
|            |                 | Na<br>Ow                 | me<br>ner Namer         | 9            |            |                    |             |             |               |                 | _               |           |                           |                |     |
| N          | lo results foun | id. Ca                   | se Numbe<br>se Refere   | er<br>ence # |            |                    |             |             |               |                 |                 |           | Clea                      | ar Animal Sear | rch |
|            | ooto Now Anir   | Las                      | st 10                   |              |            |                    |             |             |               |                 |                 |           |                           |                |     |
|            | eate new Anir   | nar                      |                         |              |            |                    |             |             |               |                 |                 |           |                           |                |     |

Enter as much detail as possible when creating the animal. Photos, microchips, and any other ID the owner may have can be entered here.

| Animal Search Express                              |                                             |                                                                                                    |
|----------------------------------------------------|---------------------------------------------|----------------------------------------------------------------------------------------------------|
| Animal Details                                     |                                             |                                                                                                    |
| Animal # Reference # *NEW*                         | Name Type*<br>Doggie Dog Dog ~              | Species*     Primary Breed*     Purebred     Secondary Breed*       Image: Select     Image: Select     Image: Select     Image: Select |
| Age:   Est. Birthdate     2   years     07/09/2022 | Age Group*                                  | Gender     Spayed/ Neutered     Size*     Weight       Female     Yes     Extra Large     122                                           |
| Animal Condition* Asilomar Status                  | Primary Color*     Seco       White     Tan | Image: moderny Color     Color Pattern     Bitten Status*       Image: Select     Image: Select       Image: Select     Image: Select   |
| Animai Photos                                      | <b>D</b> 1 - (- 0                           |                                                                                                    |
|                                                    |                                             |                                                                                                    |
| Do Not Show on Website Delete                      | Do Not Show on Website                      | Delete     Do Not Show on Website     Delete                                                                                            |
| Choose File Cartoon Doggo.jpg                      | Choose File No file chos                    | en Choose File No file chosen                                                                                                    |

This is the bottom of the Add Animal page. Ignore the Stage & Location express.

Remember to Click Add Photos if you are adding photos.

Microchip numbers can be added here. They will be registered at no cost with 24 PetWatch nationwide for local animal control or AWP lookup.

You can add a Pet ID number (old rabies tag, for example, is not required)

\*IF YOU ARE ALSO ISSUING THIS PET A 2024 LICENSE, ENTER THE 2024 TAG NUMBER HERE!!\*

Click Add Animal when the info is complete

| Do Not Show on Websit    | e 🗌 Delete  | Do Not Show on Website De  | lete Do Not Sh | ow on Website Delete         |       |
|--------------------------|-------------|----------------------------|----------------|------------------------------|-------|
| Choose File Cartoon Do   | ggo.jpg 🗲   | Choose File No file chosen | Choose Fi      | e No file chosen             | ⇒     |
|                          |             |                            |                | Delete Photos Add Pho        | tos   |
| entification Express (Op | tional)     |                            |                |                              |       |
| crochip Number           | Issuer      | T-Chip                     | Issue Date     | Collar Type 1 Collar Color 1 | 1     |
|                          | Select      | ~                          |                | 9elect 🗸 Select 🔹            | ~     |
| et ID Number             | Pet ID Type | Issue Date                 | Expiry Date    | Collar Type 2 Collar Color 2 | 2     |
|                          | Select      | ✓                          | 1              | Select 🗸 Select 🗙            | ~     |
| age & Location Express   |             |                            |                |                              |       |
|                          | Review Date | Site                       | Location       | Sublocation                  |       |
| age                      |             | All All                    | ✓ Select –     | V - Select - V Fin           | nd    |
| age<br>- Select          | ~           |                            |                |                              |       |
| tage<br>- Select         |             |                            | -              | Add Animal Save C            | lear  |
| tage<br>Select<br>Clear  | ~           |                            |                | Add Animal Save C            | ecord |

Complete license details. Some details will autofill from the previous pages.

Select the correct municipality as the Reseller

SELECT THE LICENSE TYPE: SERVICE/K9/S&R License . \$0.01 will autofill for the price, which you will discount during the receipt process.

If you put in 1 year, the expiration date will properly default to 12/31 of the proper licensing year.

Select the Correct Range from drop down for your tag. Add the correct tag number, and a 2-digit year prefix will autofill.

Maine does not have auto-renew or lifetime licenses.

| License Details                      |                    |                          |                                         |
|--------------------------------------|--------------------|--------------------------|-----------------------------------------|
| Zip Code                             | State              | City                     | City Alias                              |
| 04333                                | Maine V            | Augusta                  | Augusta                                 |
| Status*                              | Status Date/Time*  | Cancel Reason            | Record Owner*                           |
| Current 🗸                            | 10/10/2024 07:22PM | - Select - V             | user, test 🗸 🗸                          |
| License Issuer*                      |                    | Reseller*                | Site*                                   |
| Maine Animal Welfare Prog            | gram 🗸             | Pretend Municipality     | ✓ State of Maine Dog Licensing ✓        |
| License Type* Service/K9/S&R License | Price*<br>◆ \$0.01 | Length Auto-Renew*       | Lifetime?* Use Ranges? Expiration Date* |
| Range*<br>TEST EXP YR 1-100 V        |                    | License #*<br>TEST 25 15 |                                         |
| Created Date/Time                    | Ву                 | Last Updated Date/Time   | Ву                                      |
| 10/10/2024 07:36 PM                  | TestUser           | 10/10/2024 07:53 PM      | TestUser Status History                 |
| License Notes                        |                    |                          |                                         |
| Template                             |                    |                          |                                         |

#### Enter rabies vaccine information.

Add the date the vaccine was given under "Status Date/Time"

Under the "Vaccine" drop-down, you will choose a Rabies 1 year or Rabies 3 year, aligning with your rabies certificate. The manufacturer and product will autofill to generic rabies.

\*\*Re-vac Date\*\* is the date the next vaccine is due. It will auto-enter based on the date you entered under "Status Date/Time" and the Vaccine Type (one-year or three-year rabies vaccine).

\*Expires on line 4 is the tag expiration\*

Add Rabies tag number and Vet info under PET ID fields IF the vet issued a Rabies Tag.

Click "Add Vaccination"

| Vaccination       | n Details          |        |               |                                       |                  |           |               |    |           |              |               |       |              |                 |
|-------------------|--------------------|--------|---------------|---------------------------------------|------------------|-----------|---------------|----|-----------|--------------|---------------|-------|--------------|-----------------|
| Record #<br>*NEW* | Status*<br>History | ~      | Status Date/T | <b>me*</b><br>43AM                    | Provider         | ŧ         |               | ~  | Assista   | nt<br>ect    | ~             | Site* | f Maine Dog  | Licensing V     |
| Vaccine*          |                    | Ту     | pe            |                                       | Dose*            |           | Body Part     |    | R         | oute         | Length        | R     | e-Vac Date   |                 |
| Rabies Va         | ccine 🕚            | ✓] [=  | -Seleci       | · · · · · · · · · · · · · · · · · · · |                  | ~         | Select        |    | <b>*</b>  | Seleci 🔻     | 0 years       |       | 08/20/2024 0 | 19:50AM 🔳 🕥     |
| Manufactu         | rer*               |        |               | Product                               | *                |           |               |    |           | Serial/Lot # | Expiration Da | ate   |              | Container #     |
| Generic           |                    |        | ~             |                                       | >> Ra            | bies (R)  |               | ~  |           |              |               |       |              |                 |
| Pet ID Nun        | nber*              | Pet ID | ) Type*       |                                       | Pet ID Issuer    | Issuer    | Phone         | I  | ssued     |              | Expires       |       |              | Is License?     |
| XYZ123            |                    | Rabi   | es Tag        | ~                                     | ABC Veterinariar | 207-5     | 55-1212       |    | 08/19/202 | 24           | 08/19/2       | 2025  |              |                 |
| Vaccination       | n Notes            |        |               |                                       |                  |           |               |    |           |              |               |       |              |                 |
|                   |                    |        |               |                                       |                  |           |               |    |           |              |               |       |              | li.             |
| Spell Che         | eck                |        |               |                                       |                  |           |               |    |           |              |               |       |              |                 |
| Created Da        | ate/Time           |        | Ву            |                                       |                  | Last Upda | ated Date/Tir | me | I         | Ву           |               |       |              | $\frown$        |
|                   |                    |        |               |                                       |                  |           |               |    |           |              |               | Clear | Save         | Add Vaccination |

### Scroll to the bottom and click on Submit License

| Vaccine History                                               |             |                         |    |                      |                |                   |             |
|---------------------------------------------------------------|-------------|-------------------------|----|----------------------|----------------|-------------------|-------------|
|                                                               |             |                         |    |                      |                | 1                 |             |
| Vaccinations                                                  | Туре        | Vaccination Date        |    | Re-Vacc Date         | Pet ID         | Pet ID Type       | Record #    |
| Rabies 3 Yr                                                   |             | 07/12/2024              |    | 7/11/2027 7:01:00 PM |                |                   | M0077779865 |
|                                                               |             | ·                       | 1  |                      |                |                   |             |
| Exemptions                                                    |             |                         |    |                      |                |                   |             |
| Rabies Vaccination <ul> <li>None</li> <li>Lifetime</li> </ul> | Femporary - | Review Date: 07/12/2025 |    | Exemption Reasor     | n: Select      | t 🗸 🗸             |             |
| Follow-Up                                                     |             |                         |    |                      |                |                   |             |
| Renewal Notice #1                                             |             | Renewal Notice          | #2 | Rene                 | ewal Notice #3 |                   |             |
| Submit License Save D                                         | )etails     | lear                    |    |                      |                | Duplicate License | Lock Record |

Service Dog Verification document is REQUIRED To add to the file, Click on FILES Tab Add a document name in **File Display Name** (recommend year and what it is) **View On** choose **Animal and Person** dropdown **File Type** is Licensing Document **File Subtype** is Service Dog Verification **Expiration Date** is when the end of the licensing year for exemption documents Choose your file> Click ADD

| Search Person Animal D                                         | Details Summary Files                      |                                       |                                                |                 |
|----------------------------------------------------------------|--------------------------------------------|---------------------------------------|------------------------------------------------|-----------------|
| File Details                                                   |                                            |                                       |                                                |                 |
| File # File Display Name*<br>*NEW* 2025 Service Dog Verificati | Category View On License Animal and Person | File Type*         Licensing Document | File Subtype*         Service Dog Verification | Expiration Date |
| Choose File Lincoln Serviceific                                | cation 2025.docx                           |                                       | Download                                       | Clear           |
| Created Date/Time                                              | By Las                                     | st Updated Date/Time By               | Verified Date/Time                             | Verified By     |
| Show Expired Files Apply                                       |                                            |                                       |                                                |                 |
| Clear                                                          |                                            |                                       |                                                | Lock Record     |
| Home                                                           | (                                          | Contact Us                            | S                                              | Sign Out        |

Click on the SUMMARY tab

Print the license by clicking **Contract**, then **Print**. The Contract IS the license document.

Make sure the physical tag matches the tag you are giving, and tape it to the printed license.

Next, click **Create Receipt** to complete the payment transaction record. YOU MUST CREATE A RECEIPT EVEN FOR NO FEE!

| License Contra                           | <u>act</u> - Oct 12 202   | 4                               |             |               | Tel.:         | 207-287-3846                        | 3               |           |                 |                             | Person        | Abraha   | m Lincoln         |
|------------------------------------------|---------------------------|---------------------------------|-------------|---------------|---------------|-------------------------------------|-----------------|-----------|-----------------|-----------------------------|---------------|----------|-------------------|
|                                          |                           |                                 |             |               | State of Main | ne Dog Licensing<br>90 Blossom Land | ]               |           |                 |                             |               |          |                   |
|                                          |                           |                                 |             |               | Augusta,      | Maine 04333 USA                     | Ā<br>,          |           | License #       | License Type                | <u>Status</u> | Status   | <u> Date/Time</u> |
| Abraham Lincoln                          |                           |                                 |             |               | Person        | ID: P004635818                      | 2               | iff/Mix   | TEST25-016      | Service/K9/S&R License      | Current       | 10/12/20 | 24 11:12:19 AM    |
| 1 Pretend Street<br>Augusta, Maine 0433  | 33 USA                    |                                 |             |               |               |                                     | -               |           | 11              |                             | Record Co     | unt: 1   | 10 / Page 🗸       |
|                                          |                           |                                 |             |               |               |                                     |                 |           |                 |                             |               |          |                   |
| Animal Information<br>Animal ID: A005693 | 35800 Name:               | Baby Lincoln doggo              | Types: Dog  | 1             | Gend          | der: Female                         |                 |           |                 |                             |               |          |                   |
| ARN:                                     | DOB:                      | 9/23/2023                       | Breeds: Abr | uzzese Masti  | ff/Mix Alter  | ed: Yes                             |                 |           |                 |                             |               |          |                   |
| Chip #:<br>Type:                         | Current Age:              | 1 y 0 m 19 d<br>Adult (6ma 9vr) | Colors: Apr | icot<br>d     | Size:         | Small                               |                 |           |                 |                             |               |          |                   |
| iype:                                    | Age Group:                | Adult (offio-oyr)               | Fattern: 30 | u             | weig          | <b>nt:</b> 10.00 pound              |                 |           |                 |                             |               |          |                   |
| License Number                           | License Type              | lssuer                          | Price       | Late Fee      | Issue Date    | Length<br>Expire Date               |                 | Jnited S  | States (Home)   |                             |               | Persor   | View Report       |
| TEST25-016                               | Service/K9/S&R<br>License | Maine Animal Wel<br>Program     | fare \$0.01 |               | 10/12/2024    | 1 year(s)<br>12/31/2025             |                 |           |                 |                             |               |          |                   |
| <b>Rabies Vaccination</b>                | Vac                       | cination Date                   | Revac       | cination Date | •             | Provider                            |                 |           |                 |                             |               |          |                   |
| Rabies Vaccine- 1 ye                     | ar 09/2                   | 23/2024                         | 07/11/2     | 025           |               |                                     |                 |           |                 |                             |               |          |                   |
| Lot #                                    | Lot                       | Expiration Date                 | Manuf       | acturer       |               | Product                             |                 |           |                 |                             |               | 4        |                   |
| XX123                                    | 09/1                      | Print Pope                      | Genen       | c             |               | Rables (R)                          |                 |           |                 |                             |               |          | Contract          |
|                                          |                           |                                 |             |               |               |                                     |                 | Medica    | al Documents    | ~                           |               | Anima    | I View Report     |
|                                          |                           |                                 |             |               |               |                                     |                 |           |                 |                             |               |          |                   |
|                                          |                           | A0056935800                     | 1           | Baby Linco    | oln doggo     | Abruzzese                           | Mastiff/Mix, Co | lors: Apr | icot/Solid      |                             |               |          |                   |
|                                          |                           |                                 |             | Dog           |               | 1 y 0 m 19 c                        | , DOB: 9/23/2   | 023, Spay | ed/Neutered: Ye | s, Bitten: No Bite History, | Dangerous:    | No       |                   |

When you click CREATE RECEIPT, the Person's info will autofill in the receipt, but no-fee licenses will not be automatically added.

In the ITEM NAME drop-down, you must add a RECEIPT ITEM for 'Service/K9/S&R License'.

Click add. Then scroll to complete the receipt.

| Receipt Items     |                   |                    |            |              |             |                        |
|-------------------|-------------------|--------------------|------------|--------------|-------------|------------------------|
|                   |                   |                    |            |              |             |                        |
|                   |                   |                    |            |              |             |                        |
| Site: All         | ✓ Ani             | mal Type: Select 🗸 | Age Group: | Select       | ~           |                        |
|                   |                   |                    |            |              |             |                        |
| Item Type: Al     | I                 | ✓ Category: All    | `          | VPC Code:    | >>          |                        |
|                   |                   |                    |            |              |             |                        |
| IRN#:             |                   |                    |            |              |             |                        |
|                   |                   |                    |            |              |             |                        |
| Item Name*        |                   |                    | Unit Price | e # of Units | Animal ID   |                        |
| Service/K9/S&R Li | cense             | ~                  | \$0.00     | 1            | A0057071091 | or 🗌 not for an animal |
| Discount 0/       | Discount () mount | Discount Basson    |            |              |             |                        |
| Discount %        | Discount Amount   | Discount Reason    |            |              |             |                        |
| 0                 | \$0.00            | Select             | ~          |              |             |                        |
| Tax 1 Code        | Tax 1 Amount      | Tax 2 Code         |            | Tax 2 Amount | Sub Total   |                        |
| Select V          | \$0.00            | Select V           |            | \$0.00       | \$0.00      | Add                    |
|                   |                   |                    |            | 40.00        |             |                        |
|                   |                   |                    |            |              |             |                        |
| Payment Details   |                   |                    |            |              |             |                        |
| r ayment betans   |                   |                    |            |              |             |                        |
| Site              |                   | Cash Drawer*       |            |              | Closing #   | Closed Date/Time       |
| All               | ~                 | TEST DRAWER        | ~          |              |             |                        |
|                   |                   |                    |            |              |             |                        |

Select your municipality's **Cash Drawer** (this should be a default setting for each user- contact us if it is not!) If the No Fee license was the only item, you do not need to select any payment type/amount. Reminder: You cannot process a credit card through this system; this is for documentation only. Add any note you wish to add on the **Receipt Notes** and scroll down to click **Submit Receipt**. You will be asked to confirm that the payment is \$0. Once you confirm the receipt will pop-up.

| Payment Details  | ;                     |                     |                        |                      |            |           |                  |
|------------------|-----------------------|---------------------|------------------------|----------------------|------------|-----------|------------------|
| Site             |                       |                     | Cash Drawer*           |                      |            | Closing # | Closed Date/Time |
| All              | ~                     |                     | TEST DRAWER            | ř                    |            |           |                  |
| Total Current Re | ceipt                 |                     | Receipt Date           |                      | Receipt By |           | Reference        |
| \$0.00           |                       |                     | 10/12/2024 11:27:06 AM |                      | TestUser   |           |                  |
| Cash Paid        | Che                   | ck Paid             | Debit Paid             | Credit Card Paid     |            | Туре      |                  |
| \$0.00           | \$0.0                 | 00                  | \$0.00                 | \$0.00               |            | Select 🗸  | Process Now      |
| Gift Card #      | Gift Card Type Gift ( | Card Paid Voucher # | Voucher Type Voucher   | Subtype Voucher Paid |            |           |                  |
|                  | >> Select 🗸 \$0.0     | 0                   | >> Select 🗸 Selec      | t 🗸 \$0.00           |            |           |                  |
| Change Given     | Previous Balance      | Balance             |                        |                      |            |           |                  |
| \$0.00           | \$0.00                | \$0.00              |                        |                      |            |           |                  |
|                  |                       |                     |                        |                      |            |           |                  |
| Receipt Notes    |                       |                     |                        |                      |            |           |                  |
| Template: Se     | elect 🗸               |                     | Override               | Append Clear Spell   | Check      |           |                  |
|                  |                       |                     |                        |                      |            |           |                  |
|                  |                       |                     |                        |                      |            |           |                  |
|                  |                       |                     |                        |                      |            |           |                  |
|                  |                       |                     |                        |                      |            |           |                  |
|                  |                       |                     |                        |                      |            |           |                  |
|                  |                       |                     |                        |                      |            |           |                  |
|                  |                       |                     |                        |                      |            |           |                  |
| Submit Docoin    | t V/oid               |                     |                        |                      |            |           |                  |

Click **Print** for a paper copy

Click **Email** if you entered an email in their person record

NOTE: **Send Link** is not currently functional

| <u>Receipt</u> Oct 13 2024            |                             |                 |             |             |                   |                                |                                                                                                    |            |                   |                  |                 | Tel              | : 207-2    | 87-5531     |  |
|---------------------------------------|-----------------------------|-----------------|-------------|-------------|-------------------|--------------------------------|----------------------------------------------------------------------------------------------------|------------|-------------------|------------------|-----------------|------------------|------------|-------------|--|
| Naine<br>Animal<br>Vetlane<br>Program |                             |                 |             |             |                   |                                | Maine Department of ACF Animal Welfare Program - 2nd Database<br>90 Blossom Lane Deering 3rd,<br>Augusta, Maine, 04333, USA<br>animal.welfare@maine.gov<br>https://www.maine.gov/dacf/ahw/animal_welfare/index.shtml |            |                   |                  |                 |                  |            |             |  |
| Super Man                             |                             |                 |             |             |                   | Person ID: P0046412            |                                                                                                    |            |                   |                  |                 |                  |            | P004641251  |  |
| Augusta, ME, 0                        | 4333 , USA                  |                 |             |             |                   |                                |                                                                                                    |            |                   |                  |                 |                  | iei. 20    | 11-555-1212 |  |
|                                       |                             |                 |             |             |                   |                                |                                                                                                    |            |                   |                  |                 |                  |            |             |  |
| Cash Drawer T                         | EST DRAWE                   | R               |             |             |                   |                                |                                                                                                    |            |                   |                  |                 |                  |            |             |  |
| I                                     | ReceiptID: 28429465         |                 |             |             |                   | Create Date: 10/13/2024 03:11: |                                                                                                    |            |                   |                  | 3:11:00 PI      | M                |            |             |  |
| C                                     | Created By: TestUser        |                 |             |             |                   | Print Date: 10/13/2024 03:10:  |                                                                                                    |            |                   |                  | 3:10:50 P       | M                |            |             |  |
|                                       | closing #:                  |                 |             |             |                   |                                | C C                                                                                                    | lose       | Date:             |                  |                 |                  |            |             |  |
| Animals                               | RN Name                     |                 |             | Speci       | AS                | Primary                        | Breed                                                                                                    | 1          | G                 | ender            | Colo            | r ID Ni          | umber      | Issuer      |  |
| 57071091<br>Items                     | 71091 Another superdoggo Do |                 | Dog         |             | Abruzzese Mastiff |                                | M                                                                                                    |            | Blac              | k                |                 | 1000101          |            |             |  |
| IRN / UPC #'s                         | ltem                        |                 | AnimalID P  | nit<br>rice | Unit              | s Late<br>Fee                  | Late Discou                                                                                                    |            | ount SubTotal Tax |                  |                 |                  | Item total |             |  |
|                                       | Service/K9<br>License       | /S&R            | 57071091 \$ | 0.00        | 1                 |                                | 0.0<br>\$0                                                                                                    | )0%<br>.00 | \$0.00            | ) 0              | .000%<br>\$0.00 | 0.000%<br>\$0.00 | \$0.00     |             |  |
| Totals                                |                             |                 |             |             |                   |                                | Total<br>Disc                                                                                                    | ount       | Subto             | tal To           | tal Tax         |                  | Total [    | Due         |  |
|                                       |                             |                 |             |             |                   |                                | \$0.00                                                                                                    | )          | \$0.00            | \$0              | .00             |                  | \$0.00     |             |  |
|                                       |                             |                 |             |             |                   |                                |                                                                                                    |            |                   |                  |                 |                  |            |             |  |
| Reference:                            |                             | e:              |             |             | C                 | Gift Card Paid:                |                                                                                                    | \$0.00     |                   | Tota             |                 | al Due:          | \$0.00     |             |  |
| Cash:                                 |                             | <b>h:</b> \$0.0 | \$0.00      |             | Gift Card Type:   |                                |                                                                                                    |            |                   |                  |                 |                  |            |             |  |
| Check:                                |                             |                 | \$0.00      |             |                   | Gift Card #:                   |                                                                                                    |            |                   | Total P          |                 |                  | al Paid:   | \$0.00      |  |
| Debit:                                |                             |                 | 00          |             |                   | Voucher Paid:                  |                                                                                                    | \$0.00     |                   | Change Give      |                 |                  | Given:     | \$0.00      |  |
| Credit Card:                          |                             |                 | 00          |             |                   | Voucher Type:                  |                                                                                                    |            |                   | Previous Balance |                 |                  | alance:    | \$0.00      |  |
| Crec                                  | lit Card Type               | e:              |             |             |                   | Vouch                          | her #:                                                                                                    |            |                   |                  |                 | В                | alance:    | \$0.00      |  |
|                                       |                             |                 |             |             |                   |                                |                                                                                                    |            |                   |                  |                 |                  |            |             |  |

Print Report Send Link

Email